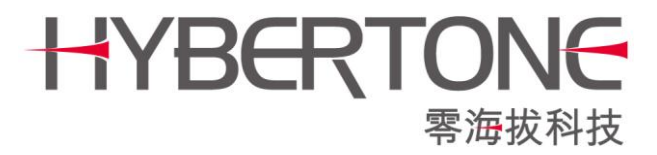

# **User Manual**

# **Auto Configure Server**

HyberTone Technology Co.,Ltd. <u>Http://www.hybertone.com</u> Marketing@hybertone.com Support@hybertone.com 2011-4-11

Download link: <u>http://www.hybervoice.com/update/autocfg\_en-v2.tgz</u>

### Introduction

HYBERTON

Auto Provision server is HyberTone develop for supported HyberTone's VoIP devices. Via this server, the administrator can maintenance all HyberTone terminal devices anywhere. New Auto Provision server has more new features:

- 1. New Auto Provision's maintenance page approximate HyberTone device's maintenance page.
- 2. New Auto Provision server embedded Remote Control server, the administrator can direct login to anyone connecting in this server's HyberTone devices anytime without the client side make NAT forward.
- 3. Auto Provision server base at WEB, the administrator can maintenance this server and the HyberTone devices anywhere.

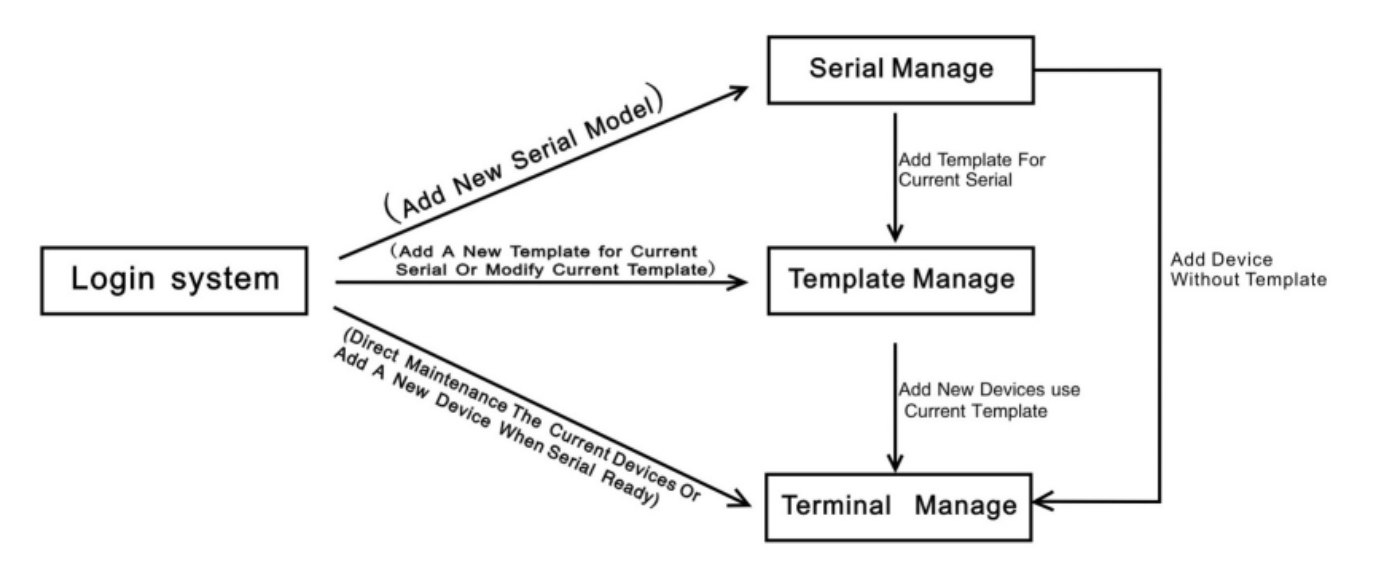

## • Server Requirement

Auto Provision base on LAMP (Linux Apache; MySQL; PHP), it is WEB software and it can work in Linux platform or Windows platform. We will show the install method as Linux, about Windows's install course will be ignore. Before install, you must confirm the follow module is installed in you server:

- 1. Apache 2 or later; In Redhat Linux, apache changed name as httpd;
- 2. **PHP** supported;
- 3. PHP\_MySQL supported;
- 4. **MySQL 4** or later;
- **Note:** Auto Provision's character as UTF-8(Chinese version) or en (for English version), if the maintenance page can't show the word when you login this system, just change the apache's default font to UTF-8 or en.

The above module inside at some Linux's installation disk, please direct choice it when you install a new server.

The above module can work in windows too. It has Windows version.

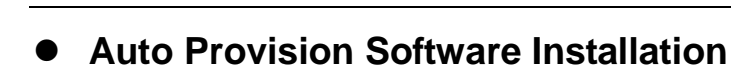

HYBERTON

1. Login to your server's apache installed folder, enter the follow command download the Auto Provision software from our server:

wget http://www.hybervoice.com/update/autocfg\_en-v2.tgz

Note: If you use Redhat Linux platform, the apache's install folder is: /var/www/html;

2. decompression the autocfg\_en-v2.tgz file as follow command:

#### tar -xzvf autocfg\_en-v2.tgz

the folder will make a new folder as: autocfg\_en

3. Login to this new folder, enter follow command to install all database:

mysql < autocfg\_en.sql

### Maintenance Auto Provision Server

Auto-Provision server is WEB; you can maintenance it via **IE Explorer**, enter the follow URL as your IE Explorer's address field and press enter key:

#### http://Your Server IP/autocfg\_en

You can see the page as:

| User<br>Name: |  |
|---------------|--|
| Password:     |  |
| Login Reset   |  |
|               |  |
|               |  |

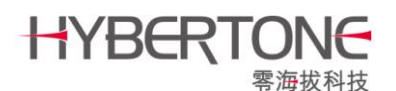

#### Default user name is: admin

#### Password is: admin

The user name and password can change after you login this system;

After the above stop, you can see the page as follow, now you can use it.

| 祭祀市治安前 🛞             | 🔶 🦻 Change Password                    |
|----------------------|----------------------------------------|
| Index   Logout       |                                        |
| Vser:admin           | PHP version:4.3.9                      |
| furview Manager      | Server message:Apache/2.0.52 (Red Hat) |
| Serial ∎anage        |                                        |
| Template Banage      |                                        |
| Product Manage       |                                        |
| =All Products=       |                                        |
| [HT812]Serial Manage |                                        |
| [HT822]Serial Manage |                                        |
| [HT842]Serial Manage |                                        |
| [HT882]Serial Manage |                                        |
| [VP102]Serial Manage |                                        |
|                      |                                        |
| Data Banage          |                                        |
| System Manage        |                                        |

#### 1. Serial Manage:

Serial Manage is use to add one new serial HyberTone VoIP devices, the Auto Provision embedded some prevalent serial, if it not include your devices; please add one new serial at first.

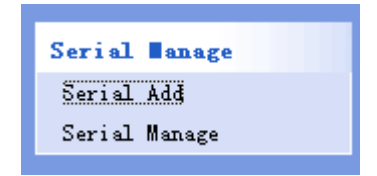

#### Serial Add:

Add new devices the server not included;

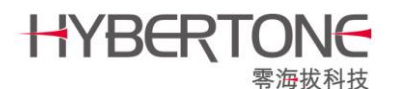

|                       |                            | Serial Manage |
|-----------------------|----------------------------|---------------|
| Navigation<br>Manage: | Serial Manage   Serial Add |               |
|                       |                            |               |
|                       |                            | Serial Add    |
| Serial Name:          |                            |               |
| Serial Sort:          | 6 [Only digit]             |               |
| Config File:          | 浏览.                        | • • Upload    |
|                       | l                          | Add Cancel    |

Serial Config file is a special file. If default install didn't have serial that you need, please

Connect us to add new serial devices when you need it.

#### 2. Template Manage

Open out the Template Manage, and click the Template Add.

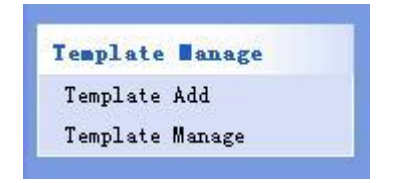

Open the Template Add, you can see the Template setting as like as the Terminal Use Template Manage. You can set the Terminal common setting beforehand, Like the

SIP Proxy, Relay Server, Provision Server and Remote Server settings etc.

| HYBERT                                 | で<br>零海拔科技                  | Hy                         | berTone Technology Co.,Ltd. |
|----------------------------------------|-----------------------------|----------------------------|-----------------------------|
| Serial Name<br>Template Sort<br>Number | HT812 💌<br>2                | Template Name              | НТ812                       |
| Call Settings                          |                             |                            |                             |
| Endpoint Type                          | SIP Phone 💉                 |                            | Advanced Settings<<         |
| Singl                                  | e Server Mode               | Signaling Port             | 5060                        |
| Phone Number                           |                             | NAT Keep-alive             | 💿 Enable 🔘 Disable          |
| Phone Number 2                         |                             | P2P                        | 🔿 Enable 💿 Disable          |
| Display Name                           |                             | Virtual Ringback           | O Enable 💿 Disable          |
| SIP Proxy                              | 192.168.1.1                 |                            | Advanced Timing>>           |
| SIP Registrar Server                   |                             | DTMF Signaling             | Outband 🛛 🗸                 |
| Register Expiry(s)                     | 60                          | Outband DTMF type          | RFC 2833 🛛 🗸                |
| Outbound Proxy                         |                             | RTP Payload Type           | 101                         |
| Home Domain                            |                             | Signaling QoS              | None 👻                      |
| Authentication ID                      |                             | Signaling Encryption       | None 💌                      |
| Password                               |                             | Signaling NAT<br>Traversal | None                        |
| Dial Plan                              |                             |                            | Media Settings≺<            |
| Call Forward Type                      | Not Forward 🛛 👻             | RTP Port Range             | 16384 32768                 |
| Call Forward Number                    |                             | PacketLength(ms)           | 20                          |
| Backup Server                          | 🔘 Enable 💿 Disable          | Jitter Buffer              | Fixed 🗸                     |
| Auto-provision                         | 💿 Enable 🔘 Disable          | Delay(ms)                  | 60                          |
| Provision Server                       | http://192.168.2.2/autocfg_ | Media OoS                  | None                        |
| Provision Interval                     |                             | Media Encryption           | None 🗸                      |

Select a Serial that you want to add in the Server Name, Fill the Template Name to this Template.

Note: the Provision Server address format is:

102

1022 12 13

#### http://your\_server\_ip/autocfg\_en/index/down.php?file=

Auto Provision Server only supports to configure the Call Setting by default option. If you want configure some special setting. As you want to change the Terminal's Web password. Please fill in the other settings like this.(Match Case)

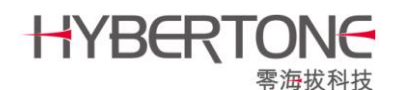

Other Settings (Format: option=value)

ADMIN\_PASSWROD=admin123

If you want need more special configuration, Please contact us to gain it.

Select and fill the common setting that your need. Click the Add button, Template add Complete.

Every serial has a template setting by default; you can modify the default template or delete it.

| Navigation<br>Manage: | ation<br>ge: Template Manage   Template Add |                            |               |                 |  |  |
|-----------------------|---------------------------------------------|----------------------------|---------------|-----------------|--|--|
| Serial Sort<br>Number | Serial Name                                 | Template<br>Sort<br>Number | Template Name | Operate         |  |  |
| 2                     | HT812                                       | 1                          | HT812         | Modify   Delete |  |  |
| 3                     | HT822                                       | 1                          | HT822         | Modify   Delete |  |  |
| 4                     | HT842                                       | 1                          | HT842         | Modify   Delete |  |  |
| 5                     | HT882                                       | 1                          | HT882         | Modify   Delete |  |  |
| 6                     | VP102                                       | 1                          | VP102         | Modify   Delete |  |  |

#### 3. Product Manage

Open out the **Product Manage**; click the Terminal Serial to add the Terminal.

| roduct  | t <b>Bana</b> | ge     |
|---------|---------------|--------|
| =All Pr | oducts        | =      |
| [HT812] | Serial        | Manage |
| [HT822] | Serial        | Manage |
| [HT842] | Serial        | Manage |
| [HT882] | Serial        | Manage |
| [VP102] | Serial        | Manage |

For example, i add the HT812 Serial Terminal.

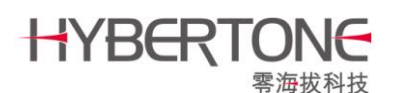

| Template Name<br>Serial Number(SN) | HT812 V<br>HT812P090201602 | Serial Name<br>User | HT812 V<br>DBL      |
|------------------------------------|----------------------------|---------------------|---------------------|
| Call Settings                      |                            |                     |                     |
| Endpoint Type                      | SIP Phone 🛛 💌              |                     | Advanced Settings<< |
| Sing                               | le Server Mode             | Signaling Port      | 5060                |
| Phone Number                       | 101                        | NAT Keep-alive      | ⊙ Enable ◯ Disable  |
| Phone Number 2                     |                            | P2P                 | 🔿 Enable 💿 Disable  |
| Display Name                       |                            | Virtual Ringback    | 🔿 Enable 💿 Disable  |
| SIP Proxy                          | 192.168.2.1                |                     | Advanced Timing>>   |

Serial Number (SN) is the Terminal's only identification. Used to identify the one and only setting for the Terminal. You can fine the Terminal SN in the Status Web Page or fine it in the terminal label.

Note. If you fill the wrong SN, the terminal will not get the auto provision.

User is used to remember customer how use the Terminal. And other settings is as like as the terminal settings.

Click the add button, Product add complete.

| Current posit                                      | ion:HT812Model>Terminal Ba | ich Add             |                     |
|----------------------------------------------------|----------------------------|---------------------|---------------------|
| Template Name<br>SN(Input the start<br>and end SN) | HT812 V<br>HT001           | Serial Name<br>USER | HT812 V<br>DBL      |
| Call Settings                                      |                            |                     |                     |
| Endpoint Type                                      | SIP Phone 🛛 🗸              |                     | Advanced Settings<< |
| Sing                                               | jle Server Mode            | Signaling Port      | 5060                |
| Phone Number                                       | 101                        | NAT Keep-alive      | ⊙ Enable            |
| Phone Number 2                                     |                            | P2P                 | 🔿 Enable 💿 Disable  |
| Display Name                                       |                            | Virtual Ringback    | O Enable 💿 Disable  |
| SIP Proxy                                          |                            |                     | Advanced Timing>>   |

Terminal Bath add allow you to add more sequence terminal at a time.

For example, you want to add the SN **HT001** to SN **HT010**, 10 sequence terminal. You can fill SN number as HT010 – 10, that can add 10 sequence terminal.

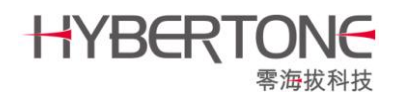

Product Manage you can modify and delete the terminal what you are already add.

| 4      | Cu    | rrent P | osition:H | T812Serial M | lanage      |             |        |         |         |              |                     |                 |
|--------|-------|---------|-----------|--------------|-------------|-------------|--------|---------|---------|--------------|---------------------|-----------------|
|        |       |         |           | 2            |             |             | 9      |         |         |              |                     |                 |
| Choice | SN    | USER    | CLASS     | ENDPOINT     | CONFIG_MODE | SIP_SERVER  | SIP_ID | H323_GK | H323_ID | RELAY_SERVER | UPDATE_TIME         | OPERATION       |
|        | HT001 | DBL     | HT812     | SIP          | SINGLE_MODE | 192.168.2.1 |        |         |         |              | 2009-03-18 16:58:47 | Modify   Delete |
|        | HT002 | DBL     | HT812     | SIP          | SINGLE_MODE | 192.168.2.1 |        |         |         |              | 2009-03-18 16:58:47 | Modify   Delete |
|        | HT003 | DBL     | HT812     | SIP          | SINGLE_MODE | 192.168.2.1 |        |         |         |              | 2009-03-18 16:58:47 | Modify   Delete |
|        | HT004 | DBL     | HT812     | SIP          | SINGLE_MODE | 192.168.2.1 |        |         |         |              | 2009-03-18 16:58:47 | Modify   Delete |
|        | HT005 | DBL     | HT812     | SIP          | SINGLE_MODE | 192.168.2.1 |        |         |         |              | 2009-03-18 16:58:47 | Modify   Delete |
|        | HT006 | DBL     | HT812     | SIP          | SINGLE_MODE | 192.168.2.1 |        |         |         |              | 2009-03-18 16:58:47 | Modify   Delete |
|        | HT007 | DBL     | HT812     | SIP          | SINGLE_MODE | 192.168.2.1 |        |         |         |              | 2009-03-18 16:58:47 | Modify   Delete |
|        | HT008 | DBL     | HT812     | SIP          | SINGLE_MODE | 192.168.2.1 |        |         |         |              | 2009-03-18 16:58:47 | Modify   Delete |
|        | HT009 | DBL     | HT812     | SIP          | SINGLE_MODE | 192.168.2.1 |        |         |         |              | 2009-03-18 16:58:47 | Modify   Delete |
|        | HT010 | DBL     | HT812     | SIP          | SINGLE_MODE | 192.168.2.1 |        |         |         |              | 2009-03-18 16:58:47 | Modify   Delete |
|        |       |         |           |              |             |             |        |         |         |              |                     |                 |

Choice current page Delete choice

**Terminal Search And Batch Modify,** you can search the terminal with some condition like SN, SIP Server and Relay Server etc. And modify the terminal that you searched.

|             | Sea       | rch Field     |        |
|-------------|-----------|---------------|--------|
| Serial Name | :: HT8122 |               |        |
| SN:         | Search    | USER:         | Search |
| SIP Server: | Search    | SIP ID:       | Search |
| H323 GK:    | Search    | H323 ID:      | Search |
| Number      | Search    | Relay Server: | Search |

Chose the search result terminals, you can modify some common settings for the terminals.

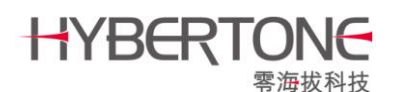

| Batch Modify Setti     | ing                 |                           |   |
|------------------------|---------------------|---------------------------|---|
|                        | Products Conversion |                           |   |
| SIP Server:            | 192.168.2.1         | SIP Proxy:                |   |
| AUTO_CONFIG<br>Server: |                     | Remote Control<br>Server: |   |
| Dial Plan:             |                     |                           |   |
|                        |                     |                           | _ |
|                        | Modification of the | selected products         |   |

#### 4. Data Manage

Data Manage, allow you backup and restore your auto provision date in your server.

| Data <b>B</b> anage |  |
|---------------------|--|
| Data Backup         |  |
| Data Import         |  |

 Data Backup, you can select Backup all data to backup all auto provision data, or choose Leaflets Sheet Data Backup to backup one serial terminal data. Choice of target locations can choose the backup date where to save. Backup to server or backup to your local PC.

|                                                |   | Dat | ta Backup                                                |  |
|------------------------------------------------|---|-----|----------------------------------------------------------|--|
| Backup mode                                    |   |     |                                                          |  |
| 💿 Backup all data                              |   |     | Backup all data to a backup data sheet paper             |  |
| 🔿 Leaflets Sheet Data Backup Please choose 🛛 👻 |   | ~   | Backup selected data to a separate data sheet paper back |  |
| Separating the use of backup                   |   | 1   |                                                          |  |
| 🔲 Volume backup                                | к |     |                                                          |  |
| Choice of target locations                     |   |     |                                                          |  |
| <ul> <li>Backup to serve</li> </ul>            |   |     | O Backup local                                           |  |
|                                                |   | E   | Backup                                                   |  |

2. Data Import, Import the provision data that you have backup from you auto provision server or you local PC.

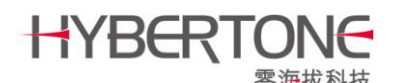

| Data Reco                               | overy             |
|-----------------------------------------|-------------------|
| Backup mode                             |                   |
| Resumption of documents from the server | -Please choose- 💌 |
| ○ Resume from the local paper           | 浏览                |
| Recove                                  | ery               |

#### 5. System Manage.

Change web administrator password and configure Remote Control web port.

| System Manage |  |
|---------------|--|
| User Manage   |  |
| Remote-Server |  |
| parameters    |  |
| This Manage   |  |

User Manage. You can change the Auto Provision administrator password.

| Use           | r's Password Modify |
|---------------|---------------------|
| User Name:    | admin               |
| New Password: |                     |
| Validate:     |                     |
| M             | odify Cancel        |

**Remote Control Parameter.** If you install Remote Control Server, you can fill the Remote Control Server web port. With this web port that Auto Provision can remote access the terminal web page and that needn't to login Remote Control Server.

| Remote server's parameters |             |  |
|----------------------------|-------------|--|
| Web Port:                  | 8086        |  |
|                            | Save Cancel |  |

Back to the **Product Manage**, select a terminal that you have already added. Click Modify. You will see the **Remote to http settings**, click it can remote access to the terminal. (Need your terminal have already connect to your Remote Control Server)

# HYBERTONE

| 苓冲狄科技                           |                              |          | Hyber Tone Technology Co.,Ltd. |                     |  |
|---------------------------------|------------------------------|----------|--------------------------------|---------------------|--|
| Current posit                   | ion:{}Model>Termina          | l Modify | Remote                         | e to http settings  |  |
| Updatetime<br>Serial Number(SN) | 2009-03-18 16:58:47<br>HT001 |          | Serial Name<br>User            | HT812<br>DBL        |  |
| Call Settings                   |                              |          |                                |                     |  |
| Endpoint Type                   | SIP Phone                    | ~        |                                | Advanced Settings<< |  |
| Singl                           | e Server Mode                |          | Signaling Port                 | 5060                |  |

Remote access to the terminal's web page, make sure you have configure the Remote Control settings.

|                    | RemoteControl<< |
|--------------------|-----------------|
| Remote Server      | 192.168.2.2     |
| Remote Server Port | 1920            |
| Remote Server ID   | \${SN}          |
| Remote Server Key  |                 |

Remote Server: Fill the Remote Control Server IP address you have input.

Remote Server Port: Fill the Remote Control access port.

**Note**. This port is terminal connect to Remote Control Server's port, not the Remote Control web port.

**Remote Server ID:** Auto Provision use the terminal **SN** connects to the Remote Terminal. Please keep the value \$(SN). \$(SN) equal the terminal's SN.

**Remote Server Key:** If the Remote Server set the Remote Server key. Terminal need set the same that terminal can connect to Remote Server.

And more detail about Remote Control Server, please see the Remote Control Server document.

Auto Provision setting complete.

Terminal Setting:

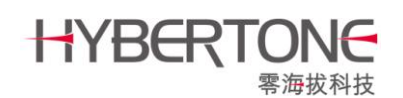

Finish the Auto Provision setting; now configure your terminal to fetch the configurations from Auto Provision Server.

Open your browser and login the terminal web **configure page**. Enable your terminal Auto provision and configure the Provision Server.

| Auto-provision     | ⊙ Enable ○ Disable         |
|--------------------|----------------------------|
| Provision Server   | http://192.168.2.2/autocfg |
| Provision Interval |                            |

**Provision Server:** Fill the Auto provision URL. **Note:** The Provision Server URL format is:

#### http://Provision\_Server\_IP/autocfg\_en/index/down.php?file=

Use your Provision Server IP instead of **Provision\_Server\_IP**. If you fill the wrong URL format. Terminal can't get the Provision configure.

**Provision Interval:** Units is second. If you want to auto provision per out, fill 3600. Or Keep it empty that auto provision when the terminal at the boot time.

Save the terminal configuration, and reboot it. Terminal will fetch the provision configuration at the boot time.